## 东华大学硕士新生在线申请借记卡操作流程

## 说明:东华大学应届本科毕业生延用本科期间中国银行借记卡,无需重新申请

一、长城高校学生卡:

学生专属借记卡,用于发放学生在校期间的伙食补贴,各类奖、助学金,助学贷款,以及代扣各类学杂费等。

二、具体申请流程:

1、下载东华大学 APP,下载网址:http://app.dhu.edu.cn,(若系统为 IOS9.0 以上,安装成功后需在: 设置-通用-描述文件中找到东华大学的证书并设置信任该证书)安装后返回首页点击应用,选择【添加】, 找到{【新生银行卡】点击安装。

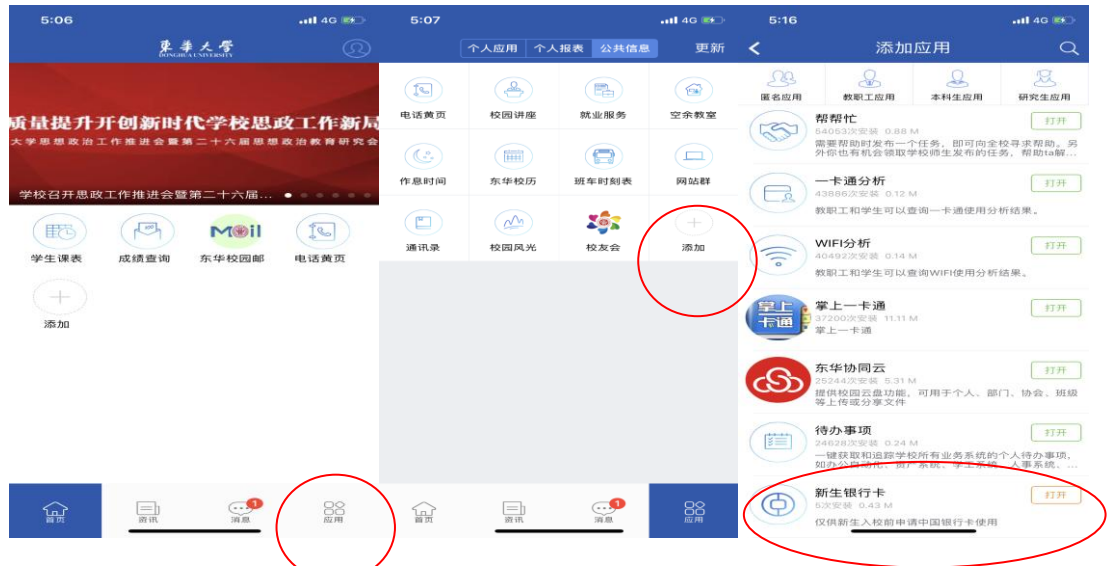

2、安装后打开,或者在应用中点开【公共信息】找到**新生银行卡**,页面自动转至中国银行网申界面,输 入授权 2018052518106075,阅读相关协议条款(双击进行阅读),了解相关协议后,选择立即办卡:

|           | 6:17    |                  | 11 4G 🕬 | 5:56                                                          |                                                                                                   | 11 4G 🕬                   |
|-----------|---------|------------------|---------|---------------------------------------------------------------|---------------------------------------------------------------------------------------------------|---------------------------|
|           | < 返回 关闭 | 中国银行借记卡申请        | ••••    | ✔返回 关闭                                                        | 中国银行借记卡申请                                                                                         | i                         |
|           |         | 中国银行借记卡申请        | 申请进度    | <                                                             | 选卡申请                                                                                              |                           |
|           | 跨境一卡通   | 绿色账户卡 其他         | 也借记卡    |                                                               | O taat m                                                                                          |                           |
| $\langle$ |         | 2018052518106075 |         |                                                               | L21Lb3_S99897                                                                                     |                           |
|           |         | 确定               |         | 长城高校学生                                                        | Εŧ                                                                                                | 详情                        |
|           |         |                  |         | 根握监管对个,<br>您在我行:1,<br>将无法成功。<br>卡将属于   类则<br>体卡片,本次!          | A账户管理要求, 我行在止温醒<br>已持有24张这体值记卡, 本次<br>2、没有1 ,我账户, 本次申请开<br>账户。3、持有1 ,类账户, 但持<br>拒请的借记卡将属于 II 类账户。 | 提示, 若<br>申请的借记<br>通 < 4张实 |
|           |         |                  |         | <ul> <li>◇ 中国银行人</li> <li>◇ 中国银行股</li> <li>◇ 中国银行委</li> </ul> | 民币长城电子借记卡章程<br>汾有限公司个人账户开户及综合服<br>形和款协议考<br>服务时间:8:30至19:30<br>立即办卡                               | 务协议书                      |

3、上传身份证正反面、头像照片(在线人脸识别拍照)及辅助材料(入学通知书),并核实回显的身份信息、填写其余基本信息。所有信息请输入完整且均为必填项不能留白。入学通知书编号填在【备注栏】

(研究生新生无通知书编号则填写学号)。

| < 今日头条 ●●●           | ◎ 4G 08:49                 | <b>0</b> + |                                                                        | @ <sup>1</sup> %∎∄ | a#45% ∎⊃ 14:29<br>• | 12:37     | .iti 4G 🔳                     |  |
|----------------------|----------------------------|------------|------------------------------------------------------------------------|--------------------|---------------------|-----------|-------------------------------|--|
| く返回 笑闭 中国银行借记卡申请 ••• |                            |            | 入 中国银行1                                                                | 112下甲请             | :                   | × 中       | 国银行借记卡申请 ···                  |  |
| <                    | 影像上传                       | 编辑         | <                                                                      | 信息登记               |                     | <         | 信息登记                          |  |
| 影像上传                 | 信息登记 短信                    | 19位1正      | 影像上传                                                                   | 信息登记               | 短信验证                | 联系信息 (必填) | ^                             |  |
|                      |                            | 1          | 请核对以<br>姓名信息(必填)                                                       | 下信息,如有误请修改         | × ~                 | 省/市       | 请选择省/市>                       |  |
|                      |                            | 1          | 姓                                                                      | 名                  |                     | 具体地址      | 请准确填写寄送地址                     |  |
| 身份证正面                | ā(必传)                      | 传)         | 姓名拼音                                                                   |                    |                     | 地址邮编      | 请填写地址邮编                       |  |
|                      |                            | 1          | 证件信息 (必填)                                                              |                    | ^                   | 手机号码      | 请填写手机号码                       |  |
|                      |                            | 1          | 国籍                                                                     |                    | 中国 >                | 其他信息 (必填) | ^                             |  |
| 头像照                  | (必传) 辅助资料(非必<br>户口本、社保卡、驾照 | 传)<br>护照等  | 证件类型                                                                   | ĥ                  | 居民身份证 >             | 个人月收入     | 请选择您的月收入范围>                   |  |
|                      |                            |            | 证件号码                                                                   |                    | 10                  | 职业类型      | 请选择您的职业类型>                    |  |
|                      |                            | 1          | 证件有效期                                                                  |                    | 06                  | 工作单位      | 请填写您的工作单位                     |  |
|                      |                            |            | 出生日期                                                                   |                    | 6                   | Email地址   | 请填写您的Email地址                  |  |
|                      |                            |            | 证件省/市                                                                  | Ŀ                  |                     | 备注(如无请埠   | ("无") 请填写内容                   |  |
| 确定                   |                            |            | 证件具体地址 ● 本人承诺上述所提供的开户资料真实、有效,如有 ● 准人承诺上述所提供的开户资料真实、有效,如有 ● 诈骗,自愿承担法律责任 |                    |                     |           | fi提供的开户资料真实、有效,如有伪造、<br>目法律责任 |  |
| 辅助资料根据身份核查结果提供,      |                            |            | 称谓 ○ 女士 ❷ 先生                                                           |                    |                     | 下一步       |                               |  |
| 建议先行拍摄上传             |                            |            | $\bigtriangledown$                                                     | 0 [                |                     |           |                               |  |

4、个人信息输入完整后,点击输入验证码,将收到的验证码信息输入对话框,完成申请

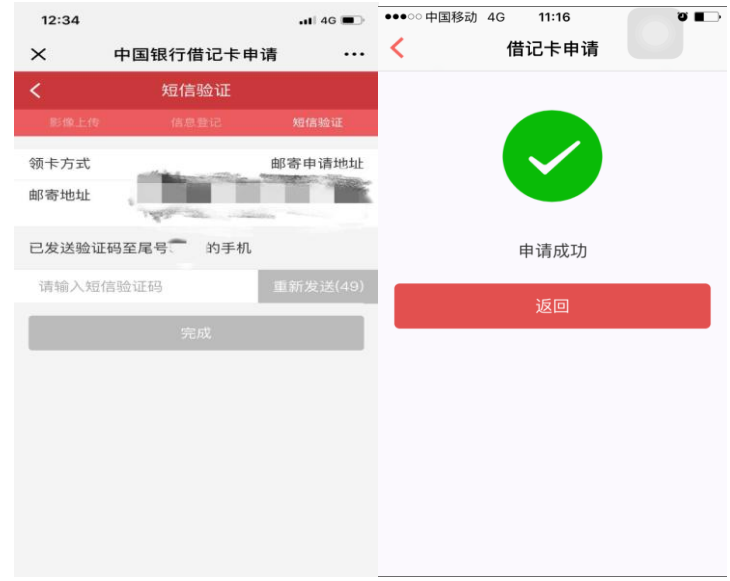

三、注意事项:

1、在线申请的借记卡将以挂号信的方式邮寄至家庭地址或所在邮局,预计自申请之日起两周内送达,期间,学生可通过输入授权码页面上方的【进度查询】查询卡申请状态,对于被退回申请请按要求及时补全相关信息,并重新提交申请。请学生结合自己所在区域的投递时间,及时查收或至邮局领取。

2、请不要重复申请多张,每个学生仅申请一张即可,如无法确认是否成功,可通过【申请进度】进行查询。对于缺失的信息及时补齐材料。

3、本次申请的授权编码有效期于 2018 年 8 月 20 日到期,请学生在到期日前及时完成在线申请。

4、请在备注栏位填写入学通知书编号,研究生新生无通知书编号则填写学号。

5、请学生收到卡后,带好有效身份证前往附近中国银行(全国任一)网点进行激活。

中国银行长宁支行 2018年6月